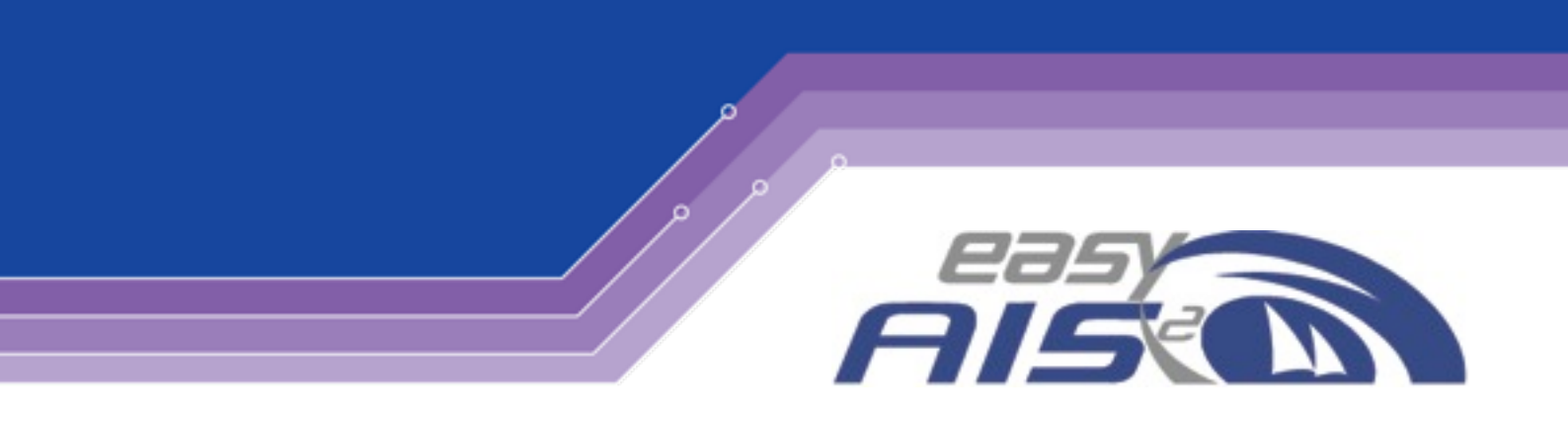

### **Operation/ Installation Manual**

Product: Ao25 - easyAlS<sup>2</sup> Ver. 1.0\_2013

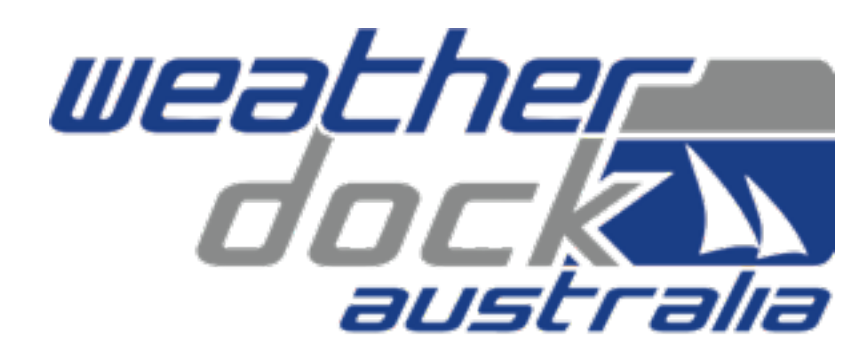

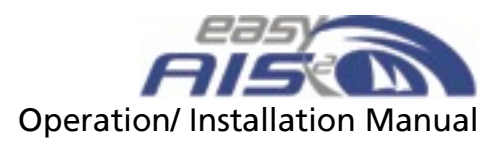

| 1.  | Safety Information                        | 3  |
|-----|-------------------------------------------|----|
| 2.  | Limited Warranty                          | 3  |
| 3.  | Warnings and Precautions                  | 4  |
| 4.  | easyAIS <sup>2</sup>                      | 5  |
| 5.  | How to use the easyAIS <sup>2</sup>       | 5  |
| 6.  | Packaging contents                        | 5  |
| 7.  | Mounting the easyAIS <sup>2</sup>         | 5  |
| 8.  | How to connect                            | 6  |
| 9.  | Standard Configuration                    | 6  |
| 10. | Configuration with easySPLIT <sup>3</sup> | 6  |
| 11. | Connections                               | 7  |
| 12. | Supplied cable information                | 7  |
| 13. | Chart plotter connection & settings       | 7  |
| 14. | PC serial connection & settings           | 8  |
| 15. | Technical data                            | 9  |
| 16. | External NMEA input                       | 10 |
| 17. | Baud rate 38.4kb to 4.8kb modification    | 10 |
| 18. | Baud rate 4.8kb to 38.4kb modification    | 10 |
| 19. | Troubleshooting                           | 11 |
| 20. | Contact                                   | 11 |

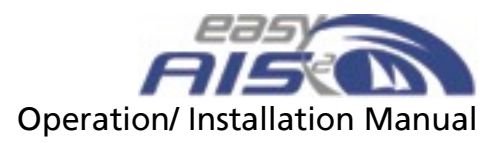

#### 1. Safety Information

Software License Agreement

BY USING THE easyAIS<sup>2</sup> YOU AGREE TO BE BOUND BY THE TERMS & CONDITIONS OF THE FOLLOWING SOFTWARE LICENSE AGREEMENT.

PLEASE READ THIS AGREEMENT CAREFULLY.

Weatherdock grants you a limited license to use the software embedded in this device (the "software") in binary executable form in the normal operation of the product. Title, ownership rights & intellectual property rights in & to the software remain in Weatherdock AG.

You acknowledge that the software is the property of Weatherdock & is protected under the German copyright laws & international copyright treaties. You further acknowledge that the structure, organisation & code of the software are valuable trade secrets of Weatherdock & that the software in source code remains a valuable trade secret of Weatherdock AG. You agree not decompile, modify, revers assemble. reverse engineer or reduce to human readable form the software or any part thereof or create any derivate works based on the software. You agree not to export or re-export the software to any country.

#### 2. Limited Warranty

This Weatherdock product is warranted to be free from defects in materials or workmanship for Twenty-four (24) months from the date of purchase. Within this period, Weatherdock will at its sole discretion repair or replace any components that fail in normal use, such repairs or replacement will be made at no charge to the customer for parts or labour - provided that the customer shall be responsible for any transportation costs. This warranty does not cover failures due to abuse, misuse, accident or un-authorised alteration or repairs.

THE WARRANTIES & REMEDIES CONTAINED HEREIN ARE EXCLUSIVE & IN LIEU OF ALL OTHER WARRANTIES EXPRESS OR IMPLIED OR STATUTORY, INCLUDING ANY LIABILITY ARISING UNDER ANY WARRANTY OF MERCHANTABILITY OR FITNESS FOR A PARTICULAR PURPOSE, STATUTORY OR OTHERWISE.

IN NO EVENT SHALL WEATHERDOCK BE LIABLE FOR ANY INCIDENT, SPECIAL, INDIRECT OR CONSEQUENTIAL DAMAGES, WETHER RESULTING FROM THE USE, MISUSE OR INABILITY TO USE THIS PRODUCT OR FROM DEFECTS IN THE PRODUCT.

Weatherdock retains the exclusive right to repair or replace the product or software or offer a full refund of the purchase price at its sole discretion.

SUCH REMEDY SHALL BE REMEDY SHALL BE YOUR SOLE & EXCLUSIVE REMEDY FOR ANY BREACH OF WARRANTY.

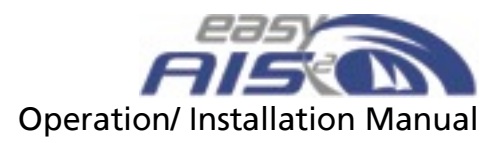

#### 3. Warnings and Precautions

As the owner of this equipment, it is your sole responsibility as the operator of the easyAIS<sup>2</sup> to secure the easyAIS<sup>2</sup> so that it will not cause damage or personal injury in the event of an accident.

it is also the sole responsibility of the operator of the boat to operate the boat in a safe manner, maintain full surveillance of all boating conditions at all times, and never become distracted by the EasyAIS<sup>2</sup> to the exclusion of safe operating practices.

### NOT ALL VESSELS CARRY AIS.

## IT IS IMPORTANT AT ALL TIMES TO KEEP A PROPER LOOKOUT.

# THE "easyAIS<sup>2</sup>" IS NOT A SUBSTITUTE FOR GOOD SEAMANSHIP.

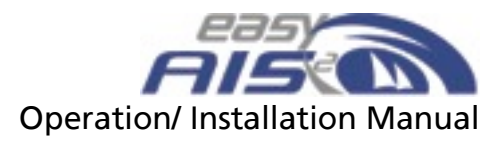

#### 4. easyAIS<sup>2</sup>

Thank you for purchasing the easyDVB-T from Weatherdock. The only AIS receiver available with the following features:

- 2 channel AIS receiver with the latest µP technology available
- The highest sensitivity receiver (-112dBm) in its class
- Integrated multiplexer up-converting from 4.8kB to 38.4kB
- DC power range from 9-28 VDC

#### 5. How to use the easyAIS<sup>2</sup>

The easyAIS<sup>2</sup> is simple to use, just connect the unit to your VHF antenna, connect the serial output to your chart plotter or PC & that's it.

The green LED confirms power & the unit is working.

The channel A LED flashes when it receives AIS data on channel 1.

The channel B LED flashes when it receives AIS data on channel 2.

#### 6. Packaging contents

With the unit itself you will find:

- Power cable (connector pre-terminated one end, with bare wires at other for connection to vessel power & chart plotter or PC data input)
- 2x stainless steel screws (for mounting purposes)
- Manual
- 1x "SUB-D 9" connector for terminating bare wires in correct configuration for your chart plotter or PC

#### 7. Mounting the easyAIS<sup>2</sup>

The easyAIS<sup>2</sup> data output is equipped with an enhanced driver circuit, which means that it is perfectly capable of maintaining a stable data feed to your chart plotter or PC through 10 meters of cable.

It is also best practice to keep the easyAIS<sup>2</sup> as far away as practical from other transmitting radio devices. If you are also operating a dedicated VHF antenna for AIS, please also keep this at least 1 meter away from any VHF transmitting antenna(s).

The easyAIS<sup>2</sup> can be mounting in any orientation "under deck" as the unit is not waterproof.

You will need to keep around 125mm free space in-front of the connection panel for ease of connecting the unit to power, antenna & other optional products.

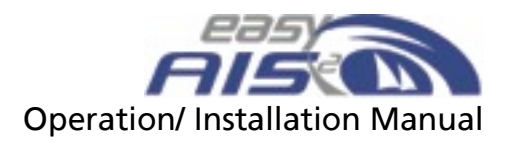

#### 8. How to connect

The easyAIS<sup>2</sup> is connected to a VHF antenna & to your chart plotter or PC. You can also optionally connect the easyAIS<sup>2</sup> to your VHF antenna via the easySPLIT<sup>3</sup> which would allow you to use one VHF antenna for AIS reception & also with your existing VHF radio.

#### 9. Standard Configuration

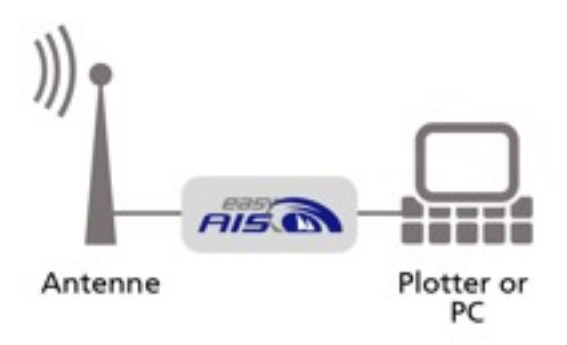

#### 10. Configuration with easySPLIT<sup>3</sup>

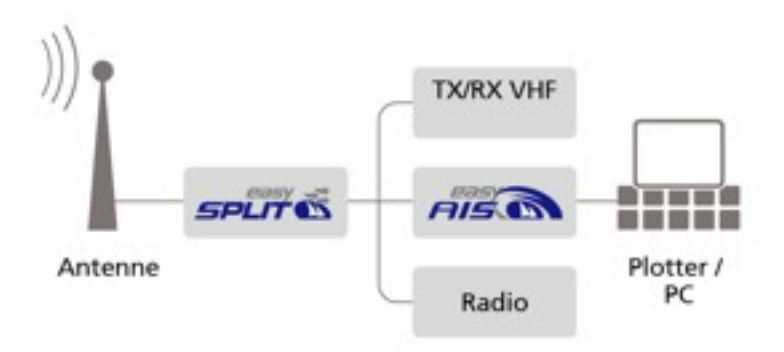

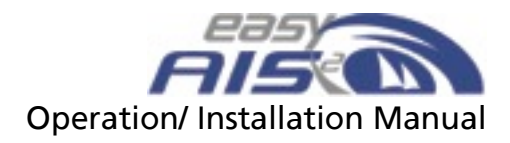

#### 11. Connections

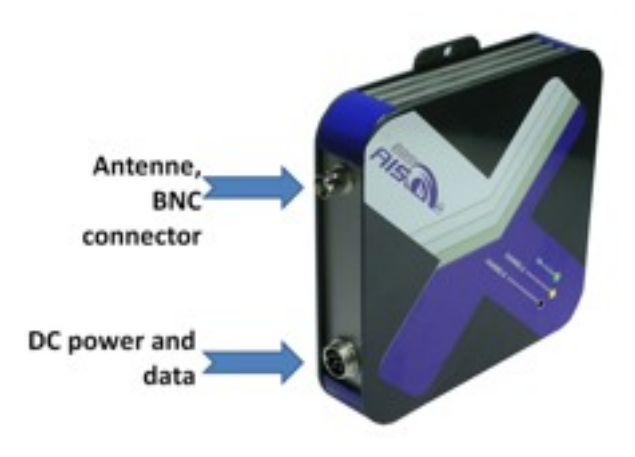

#### 12. Supplied cable information

| Colour | Function                                          |
|--------|---------------------------------------------------|
| Red    | Power supply, +9-28VDC                            |
| Black  | Power supply, negative & signal ground            |
| White  | NMEA out, (+), AIS data                           |
| Green  | NMEA out, (-), AIS data                           |
| Yellow | Additional NMEA in, (+), e.g. GPS data (optional) |
| Brown  | Additional NMEA in, (-), e.g. GPS data (optional) |

#### 13. Chart plotter connection & settings

Each manufacturer of chart plotters will vary slightly, so we have purposely left the NMEA output connections un-terminated. The physical connection may change but is essentially; the White NMEA (+) output cable needs to be connected to the NMEA (+) input port & the Green NMEA (-) output cable to the NMEA (-) input port for your chart plotter.

Once connected, refer to your chart plotter manual for "port settings". If there are multiple input options, ensure the correct "NMEA input port" is specified for the physical easyAIS<sup>2</sup> connection.

Also ensure that the port "baud rate" or "transmission data rate" is set to 38,400 (38.4kB) & the bit configuration is: "8/N/1".

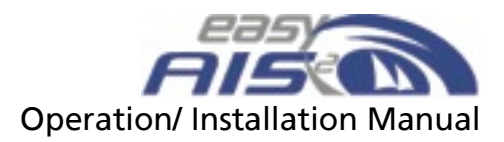

#### 14. PC serial connection & settings

If your PC/ laptop has a serial input connection, take the supplied SUB-D 9 connector & terminate the White (NMEA out +) cable to pin 2 & the Green (NMEA out -) to pin 5.

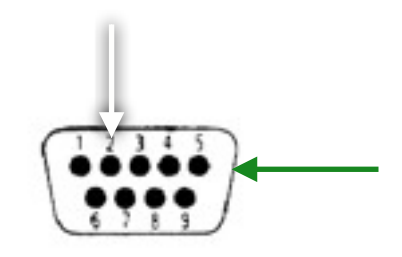

Viewed looking in to pins of plug

If your PC/ laptop does not have a serial input port (which is the normal case in newer computers), you can use a serial-to-USB adaptor. Please make sure that the adaptor is already installed & working BEFORE plugging in the easyAIS<sup>2</sup> serial connection.

If you have the easyAIS<sup>2</sup> connected to the serial-to-USB adaptor during driver/ software installation for the adaptor, this can lead to errors & the adaptor will not function properly.

Once connected to your PC/ laptop, ensure the correct "NMEA input port" is specified for the physical easyAIS<sup>2</sup> connection.

Also ensure that the port "baud rate" or "transmission data rate" is set to 38,400 (38.4kB) & the bit configuration is: "8/N/1".

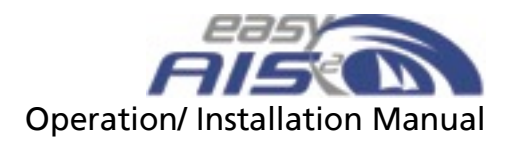

#### 15. Technical data

easyAlS<sup>2</sup> 2 channel AlS receiver for AlS signals on:

- Ch 1. 161.975 MHz
- Ch 2. 162.025 MHz
- Channel spacing: 25kHz
- Sensitivity: -112dBm
- Data rate: 9600Bps
- Antenna Impedance: 500hm

#### Electrical performance

- Power supply: 9-28VDC @<100mA
- Antenna connector: BNC
- Power & data cable: 6 pole plug (included)

#### Output

- Default Baud rate: 38.4kB (4.8kB optional)
- Format: NMEA 0183
- NMEA type: VDM

Dimensions (overall):

- Size 150mm(W) 150mm(H) 30mm(D)
- Weight 500 grams

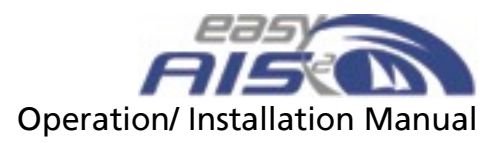

#### 16. External NMEA input

NMEA data can also be sent to the easyAIS<sup>2</sup>, such as GPS from another source. The yellow (NMEA in +) & brown (NMEA in -) are optically de-coupled to provide high protection from electronic failures.

The data needs to be set to "4k8", which is then multiplexed into the AIS received data & collectively sent to the NMEA output connections for use with your chart plotter or PC.

#### 17. Baud rate 38.4kb to 4.8kb modification

If your chart plotter or PC software will only receive NMEA data at the 4.8kb setting, it is possible to configure the easyAIS<sup>2</sup> to this data transfer rate.

Please follow these steps:

- Switch off the easyAIS<sup>2</sup> by disconnecting the power connection
- Connect the NMEA output cables white to yellow & green to brown.
- Re-connect the power connection

Once powered, the unit's "on" LED will appear & the "channel B" LED will appear. This indicates that the unit is now set to 4.8kb baud rate.

• After the "channel B" LED has appeared, break the connection between the white to yellow & green to brown.

Once the NMEA output cables have been disconnected from each other, the "channel B" LED will disappear & then re-appear for approximately 1 sec.

This completes the 38.4kb to 4.8kb modification.

#### 18. Baud rate 4.8kb to 38.4kb modification

To re-set the easyAIS<sup>2</sup> back to 38.4kb please follow the following steps:

- Switch off the easyAIS<sup>2</sup> by disconnecting the power connection
- Connect the NMEA output cables white to yellow & green to brown.
- Re-connect the power connection

Once powered, the unit's "on" LED will appear & the "channel A" LED will appear. This indicates that the unit is now set to 38.4kb baud rate.

• After the "channel A" LED has appeared, break the connection between the white to yellow & green to brown.

Once the NMEA output cables have been disconnected from each other, the "channel A" LED will disappear & then re-appear for approximately 1 sec.

This completes the 4.8kb to 38.4kb modification.

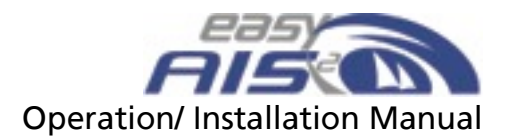

#### 19. Troubleshooting

| Fault                                         | Cause                                         | Recommendation                                                   |
|-----------------------------------------------|-----------------------------------------------|------------------------------------------------------------------|
| "ON" LED not<br>showing                       | No power                                      | Check power connections                                          |
| Channel A & B                                 | No AIS data being received                    | Check if there is any AIS<br>transmitters in your local<br>area  |
| LED'S NOT Hashing                             | Antenna faulty connection                     | Check antenna<br>functionality & cabling                         |
| No AIS information<br>on Chart plotter/<br>PC | In-correct connection to<br>chart plotter/ PC | Review chart plotter/ PC<br>software manual for<br>correct setup |

The signals being processed by the easyAIS<sup>2</sup> are very small & sensitive to poor quality of cables & connections. For best results use high grade antenna, cable & connector combinations.

#### 20. Contact

Service & technical advice:

The store where your unit was purchased should be able to assist in any technical matters, however for further support & contact information please see our website at: <u>www.weatherdock.com.au</u>.